## 关于2019年6月大学英语四六级考试网上报名学籍信息核 对的通知

各辅导员:

根据国家教育部考试中心、江苏省教育考试院相关规定,自 2019 年起,我省全面推 行大学英语四六级笔试及口语考试网上报名工作,即由学生本人登录网报系统自行完成 信息确认、考试报名、在线缴费及打印准考证等事宜。

按照考试院工作进程要求,我院所有在校学生的学籍信息及照片已上传至 CET 网报 系统。为确保考生信息准确无误,请通知所带专业学生**尽快登录考网报系统核对本人基 本信息**。现将有关事项通知如下:

一、注册 ETEST 通行证

本次四六级网报系统需要学生在 ETEST 上注册个人账号,并生成个人专属的 ETEST 通行证。请按照以下步骤完成新用户注册。

1. 考生登录报名网站 http://cet-bm. neea. edu. cn, 点击"注册新用户"按钮。

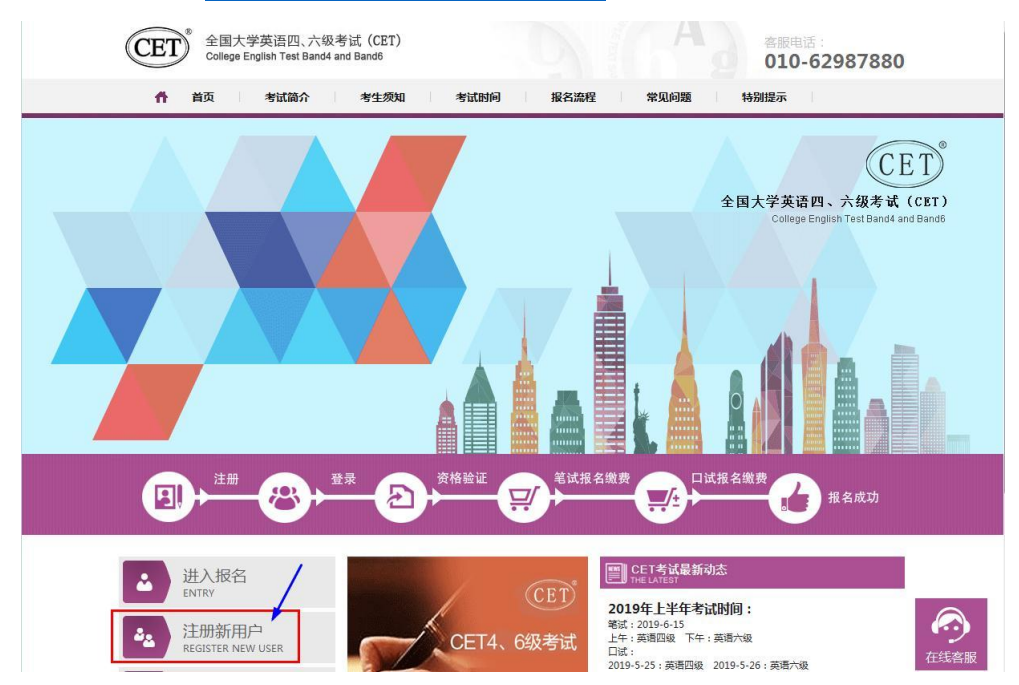

2. 按照界面提示进行注册。注册账号必须是电子邮箱,请各位考生使用个人常用邮箱进 行注册;

★ 请务必按要求完成注册并牢记账号密码! 否则将无法报名四六级考试!

| 电子邮箱:                          |                                                   |                                   |                   |
|--------------------------------|---------------------------------------------------|-----------------------------------|-------------------|
| 手机号:                           |                                                   |                                   | 已经有ETEST通行证,直接登录: |
| 密码:                            |                                                   |                                   |                   |
| 密码确认:                          |                                                   |                                   | 登录                |
|                                |                                                   | and a second second second second |                   |
| (河) 探疫人个                       | 2 密码长度为8-18位字符<br>数字和特殊字符 @#\$%^{<br>可选填)         | , 且必须同时包含: 子母.<br>&*              |                   |
| <b>个人资料(</b>                   | 2 密码长度为8-18位字符<br>数字和特殊字符:@#\$%^\$<br>可选填)        | 、且公则向时包含: 子供.<br>&*               |                   |
| <b>个人资料(1</b><br>证件类型:<br>证件号: | 2 密码长度为8-18位字符<br>数字和特殊字符(@#5%*Y<br>可选填)<br>-请选择- | 、且必须向时包含: 子母。<br>&*<br>           |                   |

## 二、登录报名系统核对信息

1. 注册完 ETEST 通行证后,考生进入报名网站 <u>http://cet-bm.neea.edu.cn</u>,点击"进入报名"按钮,输入账号密码登录。

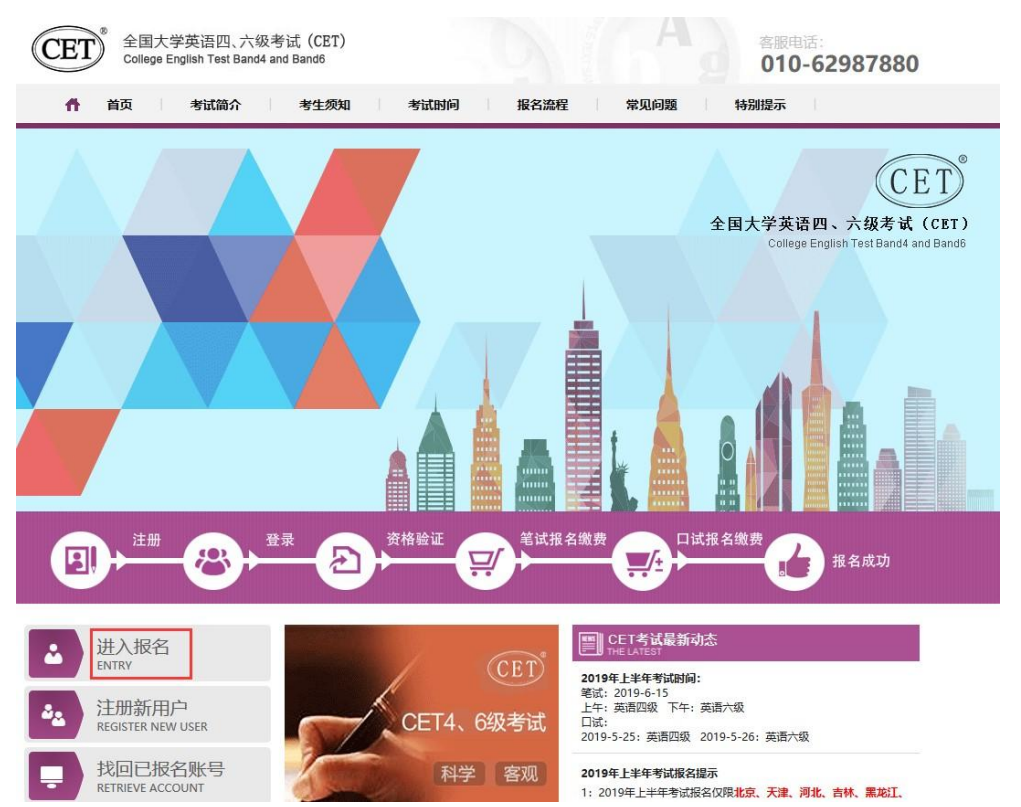

|                                                                              | 22 考生登录<br>LOGIN                                      |
|------------------------------------------------------------------------------|-------------------------------------------------------|
|                                                                              | 账号: 邮箱/手机 找回账号?                                       |
|                                                                              | 客码:<br>                                               |
|                                                                              | 没有通行证?点击注册                                            |
|                                                                              |                                                       |
| A / A                                                                        | XXX                                                   |
| 欢迎登录CET考试报名题                                                                 | 系统                                                    |
|                                                                              | 甘大佐白                                                  |
|                                                                              | 室本信息       考次名称:     2019年上半年CET考试                    |
| 残疾考生合理便利线下                                                                   | 报名状态: 未报名(或当前通行证账号非报名的账号)<br>申请截止时间: 2019-04-25 17:00 |
|                                                                              | 开始报名                                                  |
|                                                                              |                                                       |
|                                                                              |                                                       |
| 报名协议 & 诚信承诺书                                                                 | B                                                     |
|                                                                              |                                                       |
| 报名协议                                                                         |                                                       |
| 1. 本报名网站的所有权归教育部                                                             | 影考试中心所有,考生必须完全同意本协议条款,万可进行网上报名。<br>遵守本网站提供的报名流程及考生须知。 |
| 2. 与工中八口八县问陕开问念》                                                             | 信息深料直空 正确 计按对个人信息不直空或不正确不已两工社会加关于                     |
| 3. 考生本人保证报名时的个人们                                                             | 品态贝科莫头、正确,并存为于人品态不莫头现个正确则寻找7.6%参加考试。                  |
| <ol> <li>3.考生本人保证报名时的个人(以及其它直接或间接的后果负责)</li> <li>4. 考生本人课题计句音,在提供</li> </ol> |                                                       |

同意报名协议后进入资格信息查询界面,输入本人身份证号码,点击"查询"。

| 型:<br>、民共和国居民身份证                                                                                                |                         |                                |                   | •                                           |
|----------------------------------------------------------------------------------------------------|-------------------------|--------------------------------|-------------------|---------------------------------------------|
| 码:                                                                                                    |                         |                                |                   |                                             |
|                                                                                                    |                         |                                |                   |                                             |
| in the second second second second second second second second second second second second second second second |                         |                                |                   |                                             |
| 3                                                                                                    |                         | <del>•</del>                   |                   |                                             |
|                                                                                                    | 經:<br>↓ 民共和国居民身份证<br>弱: | 壁:<br>、<br>民共和国居民身份证<br>部:<br> | 經:<br><<br>3码:333 | 經:<br>○ ○ ○ ○ ○ ○ ○ ○ ○ ○ ○ ○ ○ ○ ○ ○ ○ ○ ○ |

2. 在"资格信息确认"界面仔细**核对本人照片、姓名、证件号码、笔试报名学校、学号、** 班级等<u>所有信息</u>。

★★<u>"资格科目"是考生有资格报考的语言级别,四级未通过的不能报考六级,请务必</u> 仔细核对。

| 10. C.B. K. |                        |         |        |  |  |  |
|-------------|------------------------|---------|--------|--|--|--|
|             | 姓名:王                   |         |        |  |  |  |
|             | 性 别: <b>男</b>          |         |        |  |  |  |
|             | 证件类型: 中华人民共和国居民身份证     |         |        |  |  |  |
| <b>M</b>    | 证件号码: 152              |         |        |  |  |  |
| SIC         | 资格科目: 英语四级笔试;英语四级口词    | ŧ       |        |  |  |  |
|             |                        |         |        |  |  |  |
|             |                        |         |        |  |  |  |
| CET6资格复核    |                        |         |        |  |  |  |
|             |                        |         |        |  |  |  |
| 学籍信息        |                        |         |        |  |  |  |
| - AB DAYEN  |                        |         |        |  |  |  |
| 笔试报名学校:     | (32011)南京工业大学          |         |        |  |  |  |
| 笔试报名校区:     | 笔试报名校区: (320110)南京工业大学 |         |        |  |  |  |
|             |                        |         |        |  |  |  |
| 学 历:        | 本科                     | 学制      | : 4    |  |  |  |
| 入学年份:       | 18                     | 年 级     | : 18   |  |  |  |
| 院 系:        | 计算机科学与技术学院             | 专业      | : 计算机类 |  |  |  |
| 班 级:        | 计算机类18                 | 学号      | : 2018 |  |  |  |
| 备 注:        |                        |         |        |  |  |  |
|             |                        |         |        |  |  |  |
|             |                        |         |        |  |  |  |
|             | ✓ * 我已检查并确认学籍          | 与资格信息正确 | 角      |  |  |  |
|             |                        |         |        |  |  |  |
|             |                        |         |        |  |  |  |
|             | 返回自负                   | 「保      | 仔升继续   |  |  |  |

信息核对无误后即可退出系统,待正式报名通知发布后再上网报名、缴费、打印准考证。

★如报名系统中查询不到个人信息或个人信息、"资格科目"有误,请务必于 2019 年 03 月 15 日 (本周五)上午 10:00 前携带本人身份证和学生证到行政楼九楼教务处 901 室 进行登记、更改。信息缺失或信息有误但逾期没有登记更改的,将无法报名 2019 年 6 月的大学英语四六级考试,由此产生的一切后果由学生自负。

特此通知。

通达学院教务处

2019年3月12日